# TOUCHPAD

Manual de configuração e instalação

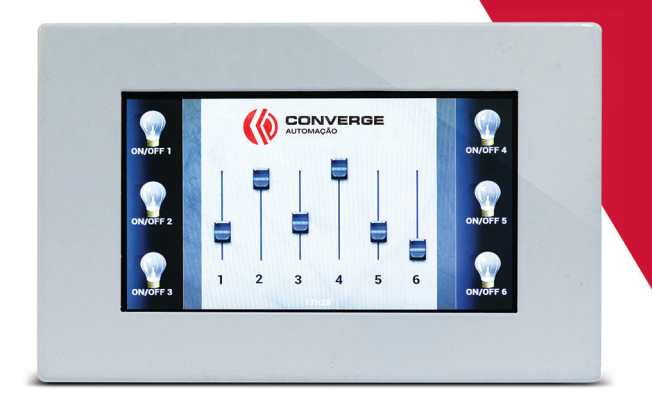

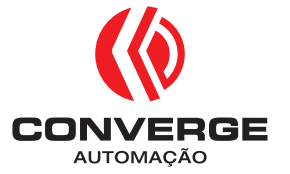

#### APRESENTAÇÃO

O Touchpad é uma interface controladora de automação que substitui os pulsadores convencionais, oferecendo muito mais sofisticação e elegância ao ambiente.

Com esta interface o usuário pode controlar todos os ambientes em um único ponto, como também, verificar o estado de toda a instalação da automação, sem precisar acessar o seu dispositivo móvel.

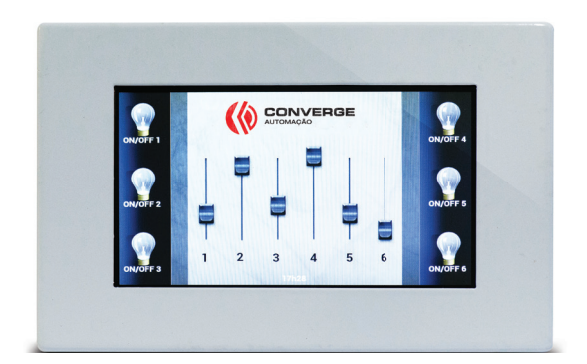

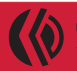

CONVERGE

(43) 3324-3030 | www.convergeautomacao.com.br

# SUMÁRIO

| 1. | COMPOSIÇÃO   | 4 |
|----|--------------|---|
| 2. | INSTALAÇÃO   | 5 |
| з. | CONFIGURAÇÃO | 5 |

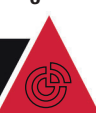

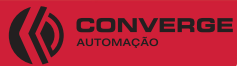

(43) 3324-3030 | www.convergeautomacao.com.br

## 1. COMPOSIÇÃO

O Touchpad é composto de duas partes, a traseira e a frontal, apresentadas nas Figuras 2 e 3, respectivamente.

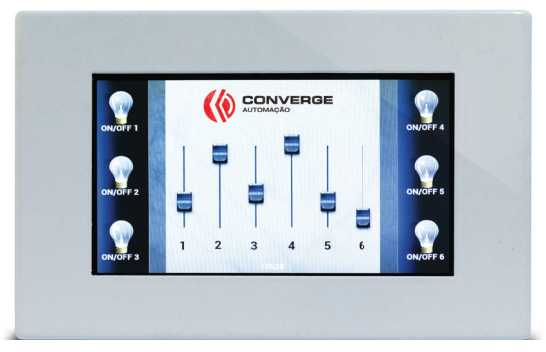

Figura 1 – Parte frontal do TouchPad

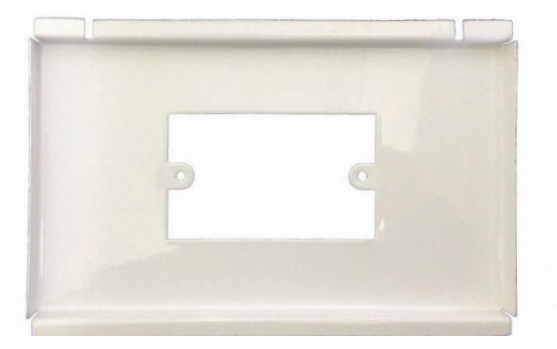

Figura 2 - Parte traseira do TouchPad

CONVERGE

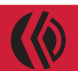

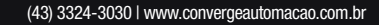

#### 2. INSTALAÇÃO

A parte traseira deve ficar embutida na parede preferecialmente sobre uma caixa 4x2 padrão, de modo em que somente as abas superior e inferior fiquem expostas. Para isso a caixa 4x2 deve ser chumbada na parede com uma profundidade maior, em torno 15mm a mais que a instalação convencional, permitindo que seja feito um recorte na parede para a perfeita acomodação do Touchpad.

OBS.: A fonte de alimentação tem que ficar acomodada dentro da caixa 4x2 que deve ser instalada na posição horizontal para fixação da traseira do Touchpad. O recorte presente em uma das abas desta parte deve ficar voltado para cima, assim como o furo presente na parte frontal. Isto irá permitir o acesso, por meio de um clips de papel, ao botão de liga/desliga do Touchpad, sem a necessidade de se separar as suas duas partes.

## 3. CONFIGURAÇÃO

Inicialmente deve-se conectar o Touchpad à rede Wi-fi da residência onde o mesmo será instalado. Para isso entre nas configurações do Touchpad, selecione a opção Wi-fi e então se conecte a rede desejada.

A Figura 4 mostra, na tela inicial, o aplicativo "Bitwise" para uso com as centrais da Bitwise (BC1/BC2/ BC4) e o aplicativo "Controller", para uso com o módulo Flex12.

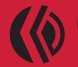

(43) 3324-3030 | www.convergeautomacao.com.br

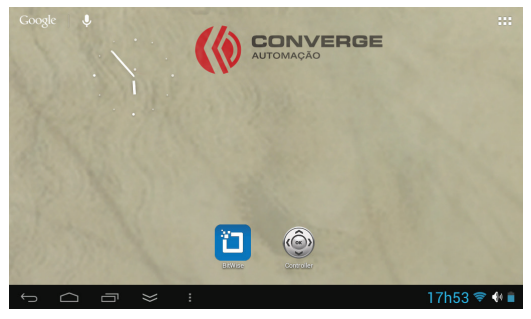

Figura 3 – Tela inicial do TouchPad

A Figura 5 apresenta a tela inicial do aplicativo "Bitwise" já carregada com uma interface do usuário.

A Figura 6 exibe a mesma interface da Figura 5, mas sem a barra no rodapé da tela. Para que a barra fique invisível basta tocar na SETA . Para a barra voltar basta tocar na borda inferior da tela e arrastar os dedos para cima, oriente seu cliente sobre isso.

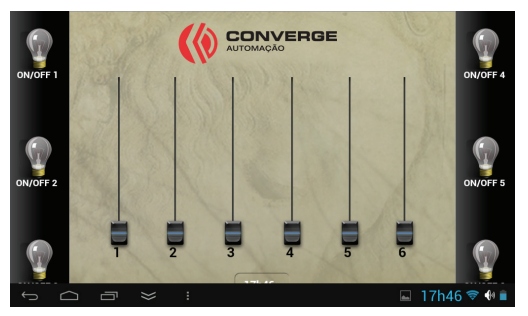

Figura 4 - Tela inicial do aplicativo "Bitwise"

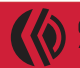

CONVERGE

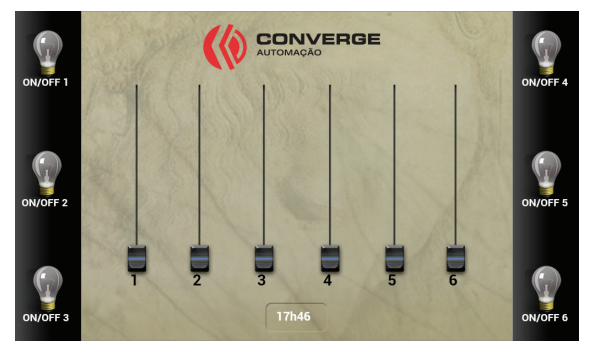

Figura 5 – Tela do aplicativo "Bitwise" sem a barra de status

Faça sua interface gráfica com o "Project Editor", para o bitwise, ou com o NetIO, para o Flex12, especialmente pensando no Touchpad, sincronize com o touchpad exatamente como qualquer outro dispositivo móvel. Lembre-se este está substituindo os pulsadores, portanto deve ser estremamente intuitivo para os usuários. Veja na Figura 6 o produto instalado.

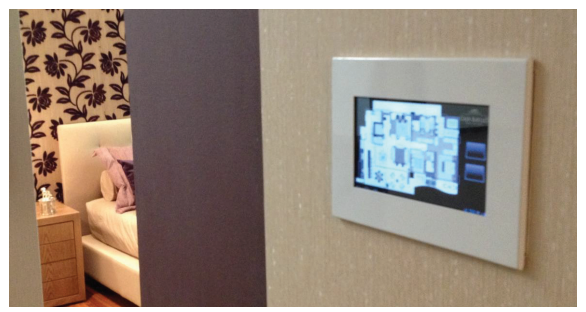

Figura 6 – Touchpad instalado

CONVERGE

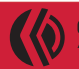